# 池田泉州銀行 インターネット EB

## 【電子証明書発行(有効期限切れ)ガイド】

「電子証明書方式」をご利用のお客さまで、「電子証明書発行」、「電子証明書有効期限切れ」の場合や 「証明書有効期限切れのご連絡のメールが届いた」場合は、

以下の手順をご確認ください。

### 「Microsoft Edge」 または「Google Chrome」をご利用ください。

1. 池田泉州銀行ホームページ画面左上の「法人・個人事業主のお客様」ボタンをクリックしてください。

| 個人のお客さま<br>SIHD | 法人・個人事業主<br>のお客さま | 池田泉州銀行<br>について | 採用情報         | ◎<br>店舗・ATM | ⑦<br>お問合わせ | <ul><li> 金利・手数料 </li></ul> | マーケット情報                                 | Q 🔒   |
|-----------------|-------------------|----------------|--------------|-------------|------------|----------------------------|-----------------------------------------|-------|
| 池田泉州銀行          | 便利(               | こつかう 🧿         | ためる・ふ        | やす 💿        | かりる 💿      |                            | そなえる・のこす 😒                              |       |
| 0161            |                   |                |              | Strue All   | 1/1/       |                            |                                         |       |
|                 |                   | -2             |              |             | A          |                            | A AND A A A A A A A A A A A A A A A A A |       |
| Тор             |                   |                |              |             |            | AN                         |                                         | 1-    |
|                 | -14               | オン             | 20 10        | ,           |            |                            |                                         |       |
| キャンペーン          |                   | J.             | 1001 \ 助 酒 ふ | R           |            |                            | 20                                      |       |
|                 | 3/71              | Æ:             | 粉况亚          | 03          |            |                            | 20 CE                                   |       |
| #-EX            |                   |                |              | NIS.        |            | K                          | · 坂<br>- 秋<br>- 利                       | 0     |
| ライフプラン          | 1 Same            |                |              |             | 1          |                            |                                         | CROLL |
|                 | MMM               | - Jan          | Val          | 10          | and h      | L                          | North Contraction                       |       |
| お知らせ            |                   |                |              | 2510-       |            |                            |                                         | 3     |
|                 | A A               |                |              | 5           | 2          | 1110                       |                                         |       |

#### 2. 池田泉州ビジネスゲート 「ログイン」ボタンをクリックしてください。

インターネット EB

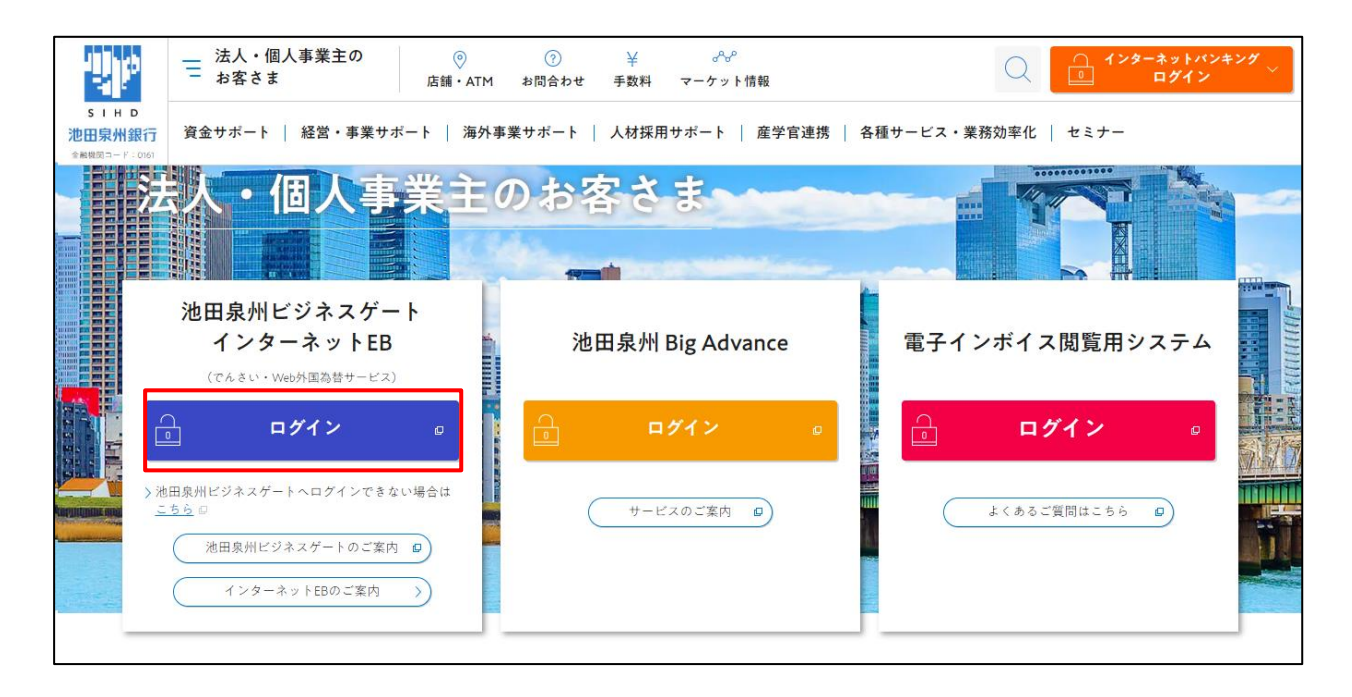

3. 「電子証明書ログイン」ボタンをクリックし、ログインしてください。

| 電子証明書方式をご選択のお客さま                                                                       | ID・パスワード方式をご選択のお客さま                                                                  |  |  |  |  |  |
|----------------------------------------------------------------------------------------|--------------------------------------------------------------------------------------|--|--|--|--|--|
| 電子証明書ログイン<br>電子証明書を取得されていないお客さま、もしくは再<br>取得されるお客様は、「電子証明書発行」ボタンより<br>電子証明書の発行を行ってください。 | ログインID<br>半角英数字6~12桁<br>ログインパスワード<br>ソフトウェアキーボードを開く 半角英数字6~12桁<br>マ ソフトウェアキーボードを使用する |  |  |  |  |  |
| 電子証明書発行                                                                                | ログイン                                                                                 |  |  |  |  |  |

4. 「証明書発行アプリの起動」ボタンをクリックしてください。

→続いて、「OK」ボタンをクリックしてください。

→ E d g e ご利用の場合、「開く」ボタンをクリックしてください。

→Chromeご利用の場合、「池田泉州銀行電子証明書発行アプリを開く」ボタンをクリックしてください。

#### ※証明書発行アプリをダウンロード未済みの場合は、

「証明書発行アプリのダウンロードおよび起動ガイド」をご確認ください。

| 証明書取得 証明書取得認証                                                                                                    | BSMS001 |
|----------------------------------------------------------------------------------------------------|---------|
| 個人認証 証明書取得 処理中 取得完了                                                                                                    |         |
| 初めてログインIDを取得されるお客様                                                                                                    |         |
| 電子証明書発行の前にログインIDの取得が必要です。<br>ログインIDをお持ちでなければ、「ログインID取得」ボタンを押してログインIDを取得してください。                                                                                               |         |
| ログインID取得                                                                                                    |         |
| ログインID取得まで完了しているお客様                                                                                                    |         |
| ご利用環境での電子証明書発行にはアプリのダウンロードが必要です。<br>ダウンロードしていない場合は、「証明書発行アプリのダウンロード」ボタンを押してください。<br>ダウンロード後にアプリのインストールを行い、アプリより電子証明書発行を行ってください。<br>アプリをインストール済の場合は、「証明書発行アプリの起動」ボタンを押してください。 |         |
| ▲ 証明書発行アプリのダウンロード 証明書発行アプリの起動                                                                                                    |         |
| く中断                                                                                                    |         |

5.「電子証明書取得」画面が表示されます。 ※証明書発行アプリが正常に起動しました。

#### 「電子証明書発行」ボタンをクリックしてください。

| ジェロ泉州銀行電子証明書発行アプリ     ー                                                     |     | ×     |
|-----------------------------------------------------------------------------|-----|-------|
| 電子証明書取得                                                                     | CCI | HK001 |
| 電子証明書発行<br>電子証明書の発行を行う場合は、「電子証明書発行」ボタンを押下し、表示する画面で必要情報を入力してください。<br>電子証明書発行 |     |       |
| 電子証明書更新<br>電子証明書の更新を行う場合は、更新する証明書をリストから選び、「電子証明書更新」ボタンを押してください。             |     |       |
| 電子証明書更新                                                                     |     |       |
|                                                                             |     |       |

6.「ログイン ID」「ログインパスワード」を入力し、「認証して発行」ボタンをクリックしてください。

| 逃田泉州銀行電子証明書発行アプリ                                                    |     | ×     |
|---------------------------------------------------------------------|-----|-------|
| 電子証明書取得認証                                                           | CCI | HK002 |
| 電子証明書発行に必要な本人認証を行います。<br>ログインIDとログインパスワードを入力の上、「認証して発行」ボタンを押してください。 |     |       |
| 認証情報                                                                |     |       |
| ログインID                                                              |     |       |
| ログインパスワード                                                           |     |       |
|                                                                     |     |       |
| 認証して発行 戻る                                                           |     |       |
|                                                                     |     |       |
|                                                                     |     |       |
|                                                                     |     |       |
|                                                                     |     |       |
|                                                                     |     |       |

7. 証明書発行処理中画面「ただいま処理中です。しばらくお待ちください。」が表示されます。

| 🧱 池田泉州銀行電子証明書発行アプリ                         | -                             |     | ×     |
|--------------------------------------------|-------------------------------|-----|-------|
| 電子証明書取得 認証                                 |                               | CCH | IK002 |
| 電子証明書発行に必要な本人認証を行<br>ログインIDとログインパスワードを入力の上 | います。<br>、「認証して発行」ボタンを押してください。 |     |       |
| 認証情報                                       |                               |     |       |
| ログインID                                     |                               |     |       |
| ログインパスワード ***                              | ****                          |     |       |
|                                            | 。 ただいま処理中です。しばらくお待ちください。      |     |       |
|                                            | 認証して発行 戻る                     |     |       |
|                                            |                               |     |       |
|                                            |                               |     |       |
|                                            |                               |     |       |
|                                            |                               |     |       |
|                                            |                               |     |       |

8.「電子証明書取得 結果」が表示されます。 ※電子証明書の発行とインストールが完了しました。 「閉じる」ボタンをクリックしてください。

| · 加田泉州銀行電子証明書発行アプリ -                                                                                                    |     | ×     |
|----------------------------------------------------------------------------------------------------|-----|-------|
| 電子証明書取得 結果                                                                                                    | CCF | IK007 |
| 電子証明書の発行とインストールが完了しました。<br>「閉じる」ボタンを押して、アプリを閉じてください。<br>*電子証明書を有効にするには、一度全てのプラウザを閉じてください。<br>*電子証明書の有効期限は、発行後1年間です。<br>*有効期間満了の40日前に、ログイン後のトップページおよび電子メールでお知らせします。 |     |       |
| 電子証明書情報<br>Organization = The Senshu Ikeda Bank, Ltd.<br>Organization Unit = The Senshu Ikeda Bank, Ltd. CA - G4<br>Common Name = The Senshu Ikeda Bank,Ltd        |     |       |
| 閉じる                                                                                                    |     |       |

9. 「証明書取得認証」画面に戻ります。「中断」ボタンをクリックしてください。 続いて、「確認」画面が表示されますので、「OK」ボタンをクリックしてください。

| 証明書取得 証明書取得認証                                                                                                    | BSMS001 |
|----------------------------------------------------------------------------------------------------|---------|
| 個人認証 証明書取得 処理中 取得完了                                                                                                    |         |
| 初めてログインIDを取得されるお客様                                                                                                    |         |
| 電子証明書発行の前にログインIDの取得が必要です。<br>ログインIDをお持ちでなければ、「ログインID取得」ボタンを押してログインIDを取得してください。                                                                                               |         |
| ログインID取得                                                                                                    |         |
| ログインID取得まで完了しているお客様                                                                                                    |         |
| ご利用環境での電子証明書発行にはアプリのダウンロードが必要です。<br>ダウンロードしていない場合は、「証明書発行アプリのダウンロード」ボタンを押してください。<br>ダウンロード後にアプリのインストールを行い、アプリより電子証明書発行を行ってください。<br>アプリをインストール済の場合は、「証明書発行アプリの起動」ボタンを押してください。 |         |
| ▲ 証明書発行アプリのダウンロード 証明書発行アプリの起動                                                                                                    |         |
|                                                                                                    |         |
| く 中断                                                                                                    |         |
|                                                                                                    |         |

10.「電子証明書ログイン」ボタンをクリックし、ログインできることを確認してください。

| 電子証明書方式をご選択のお客さま                                                                       | I D・パスワード方式をご選択のお客さま                                                         |
|----------------------------------------------------------------------------------------|------------------------------------------------------------------------------|
| 電子証明書ログイン<br>電子証明書を取得されていないお客さま、もしくは再<br>取得されるお客様は、「電子証明書発行」ボタンより<br>電子証明書の発行を行ってください。 | ログインID<br>単角英数字6〜12桁<br>ログインパスワード<br>ソフトウェアキーボードを使用する<br>ビグ ソフトウェアキーボードを使用する |
| 電子証明書発行                                                                                | ログイン                                                                         |

#### 11. 新しい証明書(最新の日付=発行操作した日付)を選択してください。

| <br><u>証明書情報</u>                                                  | 認証用の証明書の選択<br>サイト www.cc0161.bizsol.a<br>「日本 Senshull<br>ていた。Senshull<br>2023/6/28 | R<br>anser.ne.jp:443 では資格情報が必要です:<br>keda Bank, Ltd<br>ceda Bank, Ltd. CA - G4 |
|-------------------------------------------------------------------|------------------------------------------------------------------------------------|--------------------------------------------------------------------------------|
| 電子証明書方式をご選択のお客る                                                   | 証明書情報                                                                              |                                                                                |
| 電子証明書ログイン                                                         |                                                                                    | ログインID<br>半角英数字6~12桁                                                           |
| 電子証明書を取得されていないお客さま、<br>取得されるお客さまは、「電子証明書発行」<br>り電子証明書の発行を行ってください。 | ちしくは再<br>  ボタンよ                                                                    | ログインパスワード<br><u> </u>                                                          |
| 電子証明書発行                                                           |                                                                                    | ログイン                                                                           |

※画面イメージは、Microsoft Edge を利用されている場合

トップページが表示されましたら、電子証明書発行作業が完了です。

#### ※下記画面の「証明書提出エラー」が表示される場合は、

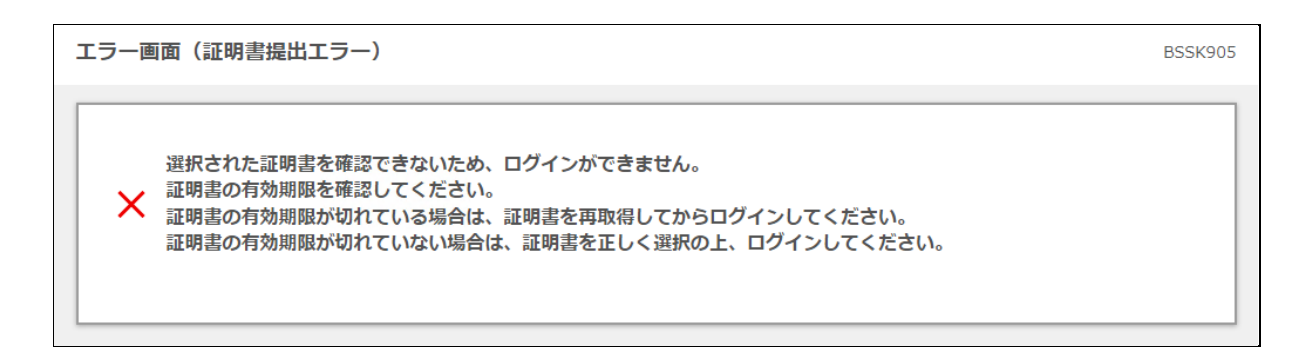

#### 現在開いているブラウザを全て閉じるか、パソコンの再起動を実施していただき、

再度、項番10の「電子証明書ログイン」ボタンからログインできることを確認してください。

#### <Microsoft Edge を全て閉じる場合>

| 「…」をクリック $\rightarrow$ 「Micr | rosoft Edge を | 閉じる」 | をクリック |   |                     |              |   |
|------------------------------|---------------|------|-------|---|---------------------|--------------|---|
|                              |               | x    |       | ŝ | 設定                  |              |   |
|                              |               |      |       | - | サイド バーを表示           | Ctrl+Shift+/ | ð |
| JF Α" Σ <b>ο΄ Σ</b> ≡        | \⊕ <b>`</b>   |      |       | ? | ヘルプとフィードバック         |              | > |
| 10時47分56秒                    | Î             | ۹    | (2)   |   | Microsoft Edge を閉じる |              |   |
| ログアウト                        |               | +    | Ŭ     | Ö | 組織が管理               |              |   |
|                              |               |      |       |   |                     |              |   |
| < Gooale Chrome を全す          | て閉じる場合>       |      |       |   |                     |              |   |

#### 

| 1 • 12005 | $\gamma \rightarrow$ | 「称こ」」をクリック |   |    |                |   |
|-----------|----------------------|------------|---|----|----------------|---|
|           | -                    |            |   | ?  | ヘルプ            | > |
| \$        | Ď                    |            |   | \$ | 設定             |   |
|           |                      |            | 2 | €  | 終了             |   |
| 日 10時00分  | 700秒                 |            |   |    |                |   |
| ログアウ      | ット                   |            |   | ₽  | 組織によって管理されています |   |
|           |                      |            | h |    |                |   |

#### 2024年11月5日現在